# Создание и оформление авиабилетов в групповом бронировании в SABRE

После согласования с перевозчиком условий договора по групповой перевозки Агент самостоятельно создаёт групповое бронирование.

### Создание группового бронирования.

- Внести имя группы

   -С/12GROUPNAME, где
   12 количество мест
   GROUPNAME название группы
- Вызвать экран наличия мест 1300CTSVXMOW¥U6
- Поставить места на лист ожидания
   012G1LL, где
   12 количество мест
- Занести информацию по тарифу **3GRPF/NET RUB1000**, где RUB - валюта 1000 – величина тарифа
- 5. Внести обязательные элементы Contact; Received from; Time Limit
- Закрыть бронирование.
   Е

```
WPTCCY

1.C/12-12STARS OF THEATRE

1 U6 264G 30OCT 2 SVXDME HK12 0650 0725 /DCU6*R24OJB /E

TKT/TIME LIMIT

1.TAW8XFG01OCT009/0400A/

PHONES

1.MOW74959991123-A

GENERAL FACTS

1.SSR GRPF YY NET RUB1000

RECEIVED FROM - MANAGER OLGA

8XFG.8XFG*APE 1105/06APR18 WPTCCY H
```

## Депозит. Выпуск EMD-S.

Внести имя (данному имени будет присвоен номер 2.1)
 – DEPOSIT/PREPAYMENT

(имя может быть отличным и согласовывается с перевозчиком)

 Создать маску для выпуска EMD-S на пассажира 2.1. AE¥EMD¥N2.1

Информация для заполнения обязательных полей маски согласно требованиям авиакомпании «Уральские Авиалинии»:

| REASON FOR ISSUANCE CODE <d></d>       |   |
|----------------------------------------|---|
| REASON FOR ISSUANCE SUBCODE<997>       |   |
| TYPE OF SERVICE < DEPOSIT / PREPAYMENT | > |
|                                        |   |

В полях маски Air Extras

```
BASE AMT < -
```

> CURRENCY < >

внести сумму депозита в валюте тарифа, предоставленного авиакомпанией

В полях маски Air Extras

EQUIVALENT AMT PAID < > > >

внести сумму депозита в рублях.

Возврат EMD-S на сумму депозита производится сразу после оформления авиабилетов.

## Ввод имён в бронирование.

До внесения имен пассажиров группы в бронирование, необходимо изменить имя пассажира 2.1, на которого был оформлен EMD-S, на действительное.

-2¤SMIRNOV/OLEG MR, где

SMIRNOV/OLEG MR – имя пассажира

Для отображения имён пассажиров в бронировании в алфавитном порядке используется формат: TN

**!!!** Рекомендуем все имена пассажиров вносить в групповое бронирование до оформления хотя бы одного авиабилета. В случае добавления имени после оформления авиабилета (-ов) в бронирование, необходимо отправить заявку на добавление имени в бронирование на адрес: <u>hd@u6.ru</u>

## Изменение фамилии/имени пассажира в бронировании.

#### ДО оформления авиабилетов:

Агент самостоятельно изменяет фамилии/имена в бронировании:

- Изменить имя и фамилию пассажира

   -2¤SMIRNOV/OLEG MR, где
   SMIRNOV/OLEG MR корректная фамилия и имя пассажира
- Изменить только имя пассажира
   -3.1¤ALEXEY MR, где
   ALEXEY MR корректное имя пассажира

#### ПОСЛЕ оформления авиабилетов:

Согласно правилам авиакомпании, необходимо отправить заявку на изменение поля имени на адрес: hd@u6.ru

### Сокращение количества мест в групповом бронировании.

Если необходимо в бронировании сократить количество мест, то используйте следующий алгоритм:

1. Изменить имя группы

#### -1¤C/14GROUPNAME, где

14 - необходимое количество мест

GROUPNAME - название группы

**!!!** Важно: при изменении имени группы Вы можете изменить только количество мест. Изменение названия группы может привести к рассинхронизации с системой бронирования авиакомпании.

- 2. Сократить места в бронировании
  - **,14**, где
  - 14 необходимое количество мест

Данные транзакции необходимо производить одновременно до сохранения изменений в бронировании.

## Разделение группового бронирования - SPLIT.

1. Разделить бронирование без введённых имён

**DC/5**, где

5 - количество мест, которые необходимо отделить

Разделить бронирование с введёнными именами DC/2\*2.1-3.1, где

2 - количество мест, которые необходимо отделить

- 2.1-3.1 номера пассажиров
- 2. Внести необходимые изменения в отделённый PNR

- Внести данные в поле Received From
   6ELENA, где
   ELENA инициатор изменений в бронирование
- 4. Закрепить новое PNR и открыть первоначальное **F**
- Внести данные в поле Received From
   6ELENA, где
   ELENA инициатор изменений в бронирование
- Закрыть бронирование
   Е

### Оформление авиабилетов.

Оформление авиабилета осуществляется с использованием ручной маски (Manual PQ)

- 1. Создание ручной маски:
  - функционал Enhanced PQ не активирован
     Создать маски с внесением информации по самому минимальному тарифу
     WPNCB¥WD
  - функционал Enhanced PQ активирован
     Создать маски с внесением информации по тарифу, который Вы указали в формате
     WPQ<опубликованный тариф U6 на маршруте>¥RQA
- Редактировать созданные маски
   \*\*WTKT
- на первом экране маски редактируются следующие поля: ENDORSEMENT BASE FARE - CURRENCY CODE/AMOUNT INTL EQUIV CURRENCY/AMOUNT COMMISSION PCT OR AMT TOUR CODE

| WI - TICKET FARE AMOUNT MASK - DEPRESS ENTER<br>RESET AND CLEAR TO RETURN TO PNR<br>TKT RECORD NBR <1 ><br>PASSENGER TYPE ADT                                                                                                    | TO CONTINUE OR                                                                                           |
|----------------------------------------------------------------------------------------------------|----------------------------------------------------------------------------------------------------|
| ENDORSEMENT ENTER X IF SUBJ                                                                                                    | GOVT APRVL < ><br>>                                                                                      |
| BASE FARE - CURRENCY CODE/AMOUNT <rub>&lt;1000<br/>INTL EQUIV CURRENCY/AMOUNT &lt; &gt;&lt;</rub>                                                                                                    | ><br>> IF APPLICABLE                                                                                     |
| TAX AMOUNT/CODE 1 <1100 > <yq>TAX AMOUNT/CODE<br/>TAX AMOUNT/CODE 3 &lt;125 &gt;<ri>TAX AMOUNT/CODE<br/>TAX AMOUNT/CODE 5 &lt; &gt;&lt; &gt;TAX AMOUNT/CODE<br/>ENTER X IF MORE THAN 6 TAXES &lt; &gt;IF ALL TAXES E<br/>COMMISSION PCT &lt; &gt; TOUR CODE &lt;<br/>OR AMT &lt;0 &gt;</ri></yq> | 2 <400 > <yr><br/>4 &lt; &gt;&lt; &gt;<br/>6 &lt; &gt;&lt; &gt;<br/>XEMPT ENTER X&lt; &gt;<br/>&gt;</yr> |

• на втором экране маске редактируются следующие поля:

FARE BASIS NOT VALID BEFORE NOT VALID AFTER BAG ALLOW

| WI - TICKET FARE INFO - DEPRESS ENTER WHEN COMPLETE<br>NOT VALID NOT VALID<br>BEFORE AFTER A                                    | BAG       |
|----------------------------------------------------------------------------------------------------|-----------|
| 01 <0> SVX U6 264 G 300CT OK <300CT18> <300CT18> <<br>DME FARE BASIS/TKT DESIG <group< td=""><td>01P&gt;<br/>&gt;</td></group<> | 01P><br>> |
|                                                                                                    |           |
|                                                                                                    |           |
|                                                                                                    |           |
| FARE CALCULATION - LEAVE BLANK TO BUILD AUTO FARE CALCULATI                                                                     | ION S     |
| <                                                                                                    | - ×       |
| <                                                                                                    | >         |

• на третьем экране маске редактируется поле:

#### FARE CALCULATION

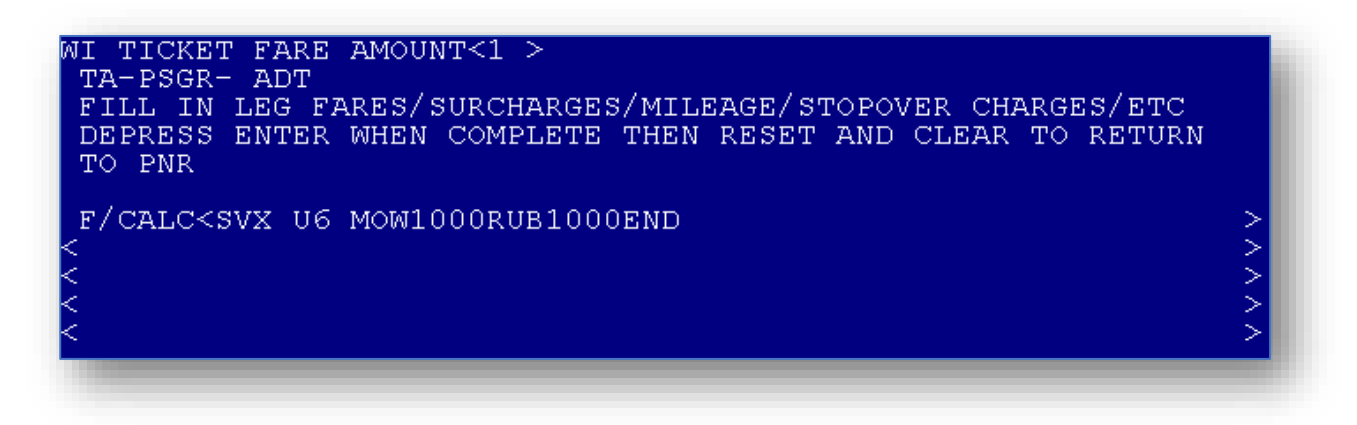

| _     | <br>~           |                  |          |                             |
|-------|-----------------|------------------|----------|-----------------------------|
| IInia |                 | IACHO RESVIATO C |          | VD2 TIAMIAV2TONLI           |
| IIDVI | abriaurine i ub |                  | ледующие | rba/i/iw/irai000.           |
|       | <br>            |                  |          | <br>··· • • • • • • • • • • |

| ¥U6               | валидирующий перевозчик                                    |
|-------------------|------------------------------------------------------------|
| ¥K1               | комиссия согласно правилам а/к                             |
| ¥FCASH            | форма оплаты (CASH – наличные; CHECK – безналичный платеж) |
| <b>¥UX*ABCDEF</b> | внести тур код и скрыть тариф                              |
| <b>¥UN*ABCDEF</b> | внести тур код, тариф отображен в авиабилете               |